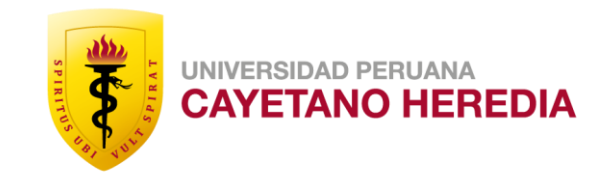

## Indicaciones para rendir la Entrevista en línea

Postulantes

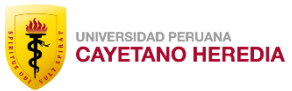

Estimado(a) postulante, a continuación le brindamos las siguientes indicaciones que deberá cumplir el día de su entrevista en línea:

- Contará con un tiempo de tolerancia de 5 minutos, a partir de la hora de inicio programada para su entrevista en línea. En caso no se conecte pasado el mencionado tiempo, se le considerará como No se presentó, y en caso desee ingresar en otro horario que no es el suyo, será retirado de la sala de espera del zoom.
- Deberá respetar estrictamente el horario brindado para su entrevista. Tiene prohibido ingresar a la sala zoom antes o después del horario brindado. En caso realice esta acción, se procederá con la ANULACIÓN de su evaluación.
- Como requisito, debe realizar la entrevista en línea desde su computadora o laptop. Sin embargo, en caso, realice la entrevista en línea desde su celular, deberá estar conectado al router principal de internet, NO recomendamos usar el plan de datos propio del móvil.

A continuación le detallamos un manual para el uso correcto de la sala zoom, durante su entrevista en línea.

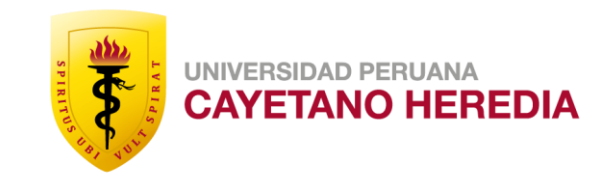

# Manual para el uso de la sala Zoom

Postulantes

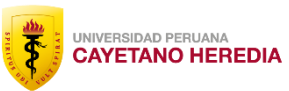

#### DATOS PARA INGRESAR A SU ENTREVISTA EN LÍNEA

Cada postulante, dispondrá de la siguiente información, en el momento indicado por la Oficina de Admisión:

- 1) Fecha de la entrevista en línea.
- 2) Hora de inicio y término de la entrevista en línea.
- 3) Link para su respectiva sala Zoom.
- 4) Contraseña de ingreso a la sala Zoom.

En caso de tener alguna consulta, puede escribirnos al correo preguntasadmision@oficinas-upch.pe

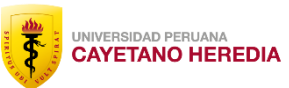

#### **PASO 1:** Ingresar al enlace zoom brindado, y esperar a que cargue.

| $\leftrightarrow$ $\rightarrow$ C $\square$ upch.zoom.us/ |                                                                                                    | ☆ 0 :             |
|-----------------------------------------------------------|----------------------------------------------------------------------------------------------------|-------------------|
| UPCHEVITUAI                                               |                                                                                                    | Soporte Español 🗸 |
|                                                           |                                                                                                    |                   |
|                                                           |                                                                                                    |                   |
|                                                           |                                                                                                    |                   |
|                                                           |                                                                                                    |                   |
|                                                           |                                                                                                    |                   |
| -                                                         |                                                                                                    |                   |
|                                                           | Si tiene instalado el cliente de Zoom, iniciar reunión, o descargue y ejecute Zoom.                                 |                   |
|                                                           | Si no puede descargar o ejecutar la aplicación, inicie mediante su navegador.                                       |                   |
|                                                           |                                                                                                    |                   |
|                                                           | Copyright ©2020 Zoom Video Communications, Inc. Todos los derechos reservados.<br>Políticas legales y de privacidad |                   |
| Estableciendo conexión segura                             |                                                                                                    |                   |

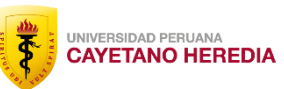

## PASO 2: No seleccionar ninguna opción y esperar hasta que les salga este mensaje, que le pedirá digitar el código o contraseña de ingreso:

| $\leftrightarrow$ $\rightarrow$ C $\square$ upch.zoom.us/                                                                                                    |                                                                                                    | \$                | <b>0</b> :                                                           |
|----------------------------------------------------------------------------------------------------|----------------------------------------------------------------------------------------------------|-------------------|----------------------------------------------------------------------|
| UPCHEVIrtual                                                                                                    |                                                                                                    | Soporte Español 🗸 |                                                                      |
| En caso demore<br>más de 1 minuto,<br>seleccionar "Iniciar<br>reunión", para que<br>salga ese mensaje<br>para ingresar<br>código o<br>contraseña de<br>ingreso. | Cuando el cuadro de diálogo del sistema aparezca, haga clic en<br>Abrir Zoom Meetings.                                                                               |                   | Enter meeting password ×   Enter meeting password   Meeting password |
|                                                                                                    | Si tiene instalado el cliente de Zoon, iniciar reunión, o descargue y ejecute Zoom.<br>Si no puede descargar o ejecutar la aplicación, inicie mediante su navegador. |                   | Join Meeting Cancel                                                  |
|                                                                                                    | Copyright ©2020 Zoom Video Communications, Inc. Todos los derechos reservados.<br>Políticas legales y de privacidad                                                  |                   |                                                                      |

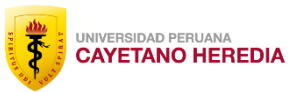

**Nota:** En algunos casos, dependiendo de la versión de Zoom con la que cuenten, le puede emerger el siguiente mensaje "¿Abrir Zoom Meetings?", de ser así, seleccionar "Abrir Zoom Meetings"

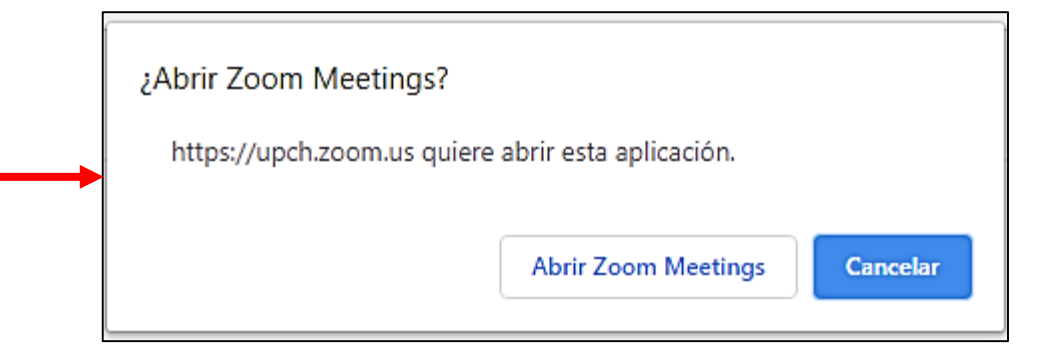

**IMPORTANTE:** El postulante debe configurar su programa Zoom con su nombre y apellido respectivo.

No usar otros nombres, como por ejemplo "Rosita125", para que el jurado sepa identificar quién es el postulante que se encuentra en sala de espera y lo admita en la hora correspondiente de su entrevista. De lo contrario, al no saber identificar quién desea ingresar a la sala Zoom, procederán a retirarlo de la sala de espera y ya no podrá ingresar.

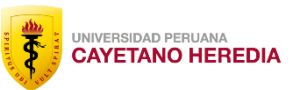

**PASO 3:** Ingresar el código o contraseña de ingreso, y seleccionar "Join Meeting", o si les sale en español "Introduzca la contraseña de la reunión". Luego seleccionar "Join Meeting" o "Entrar".

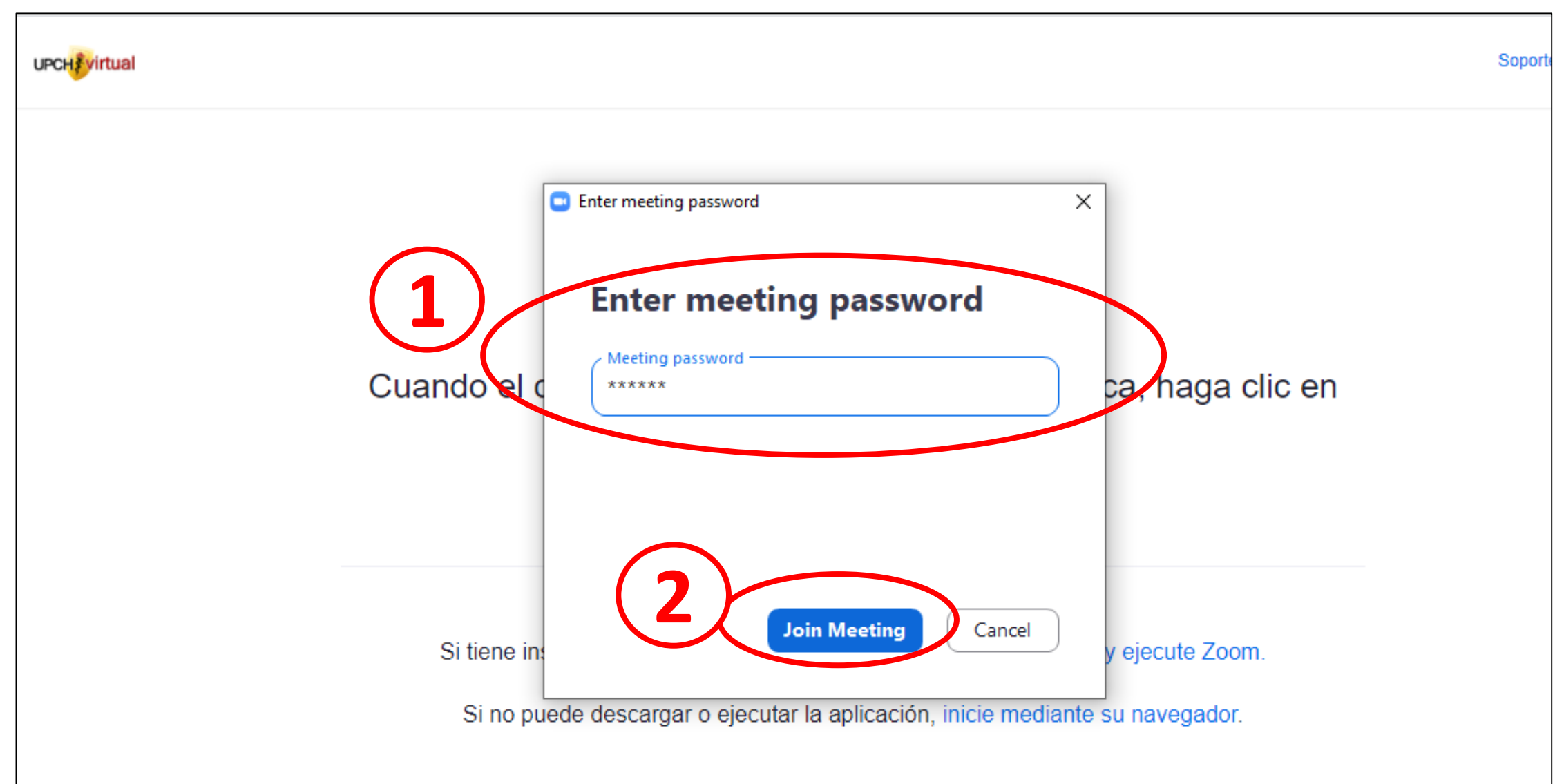

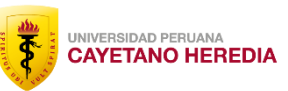

### PASO 4: Esperar a que el jurado o anfitrión de la reunión le confirme su participación para que inicie su entrevista.

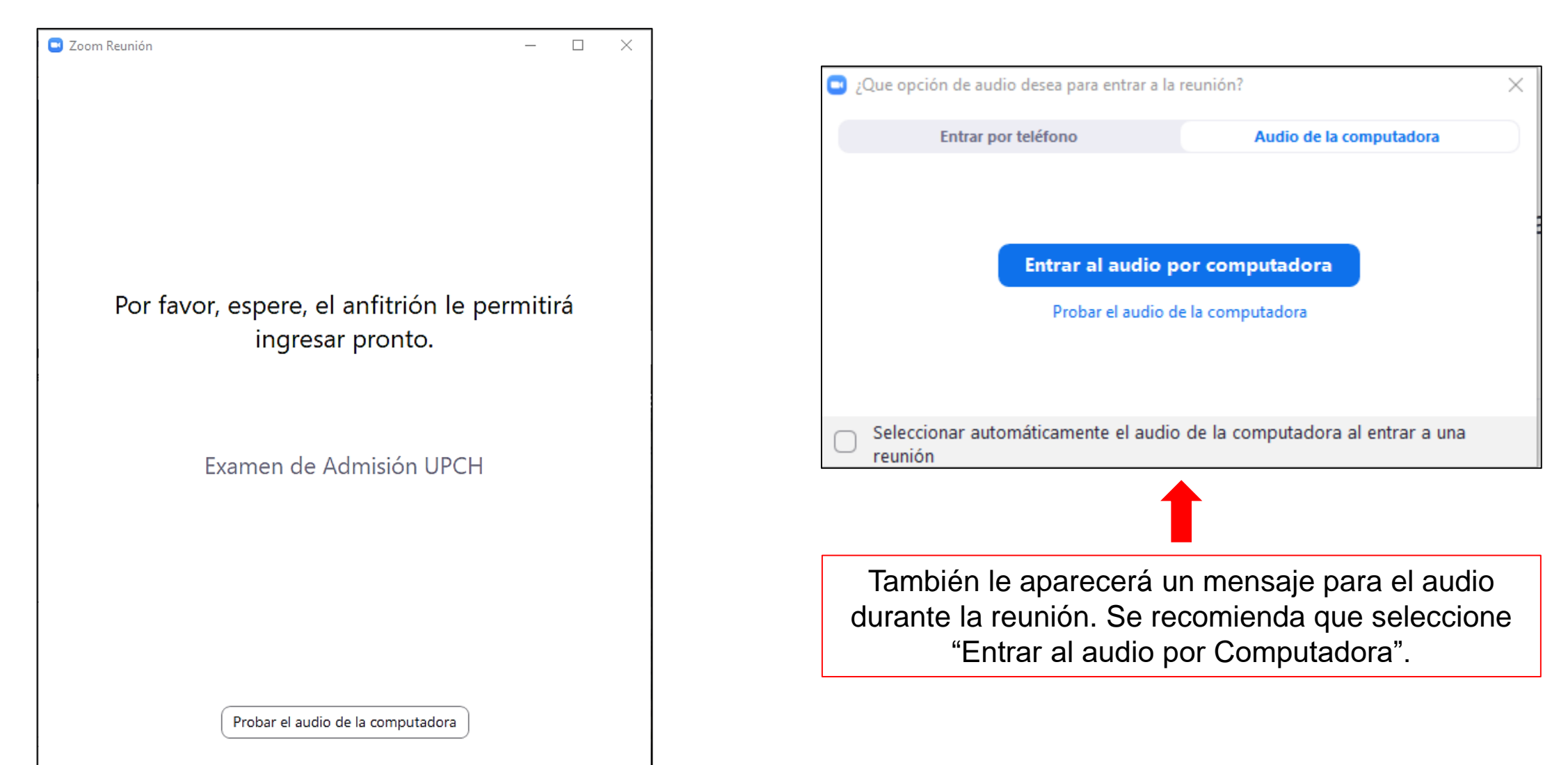

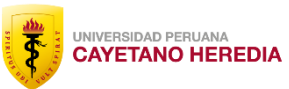

#### **PASO 5:** Durante la entrevista deberá estar con la cámara activa.

Con éste

activar o

Como le indicamos, debe aparecer el nombre del postulante, para que el jurado sepa quién es el que desea ingresar y lo admita.

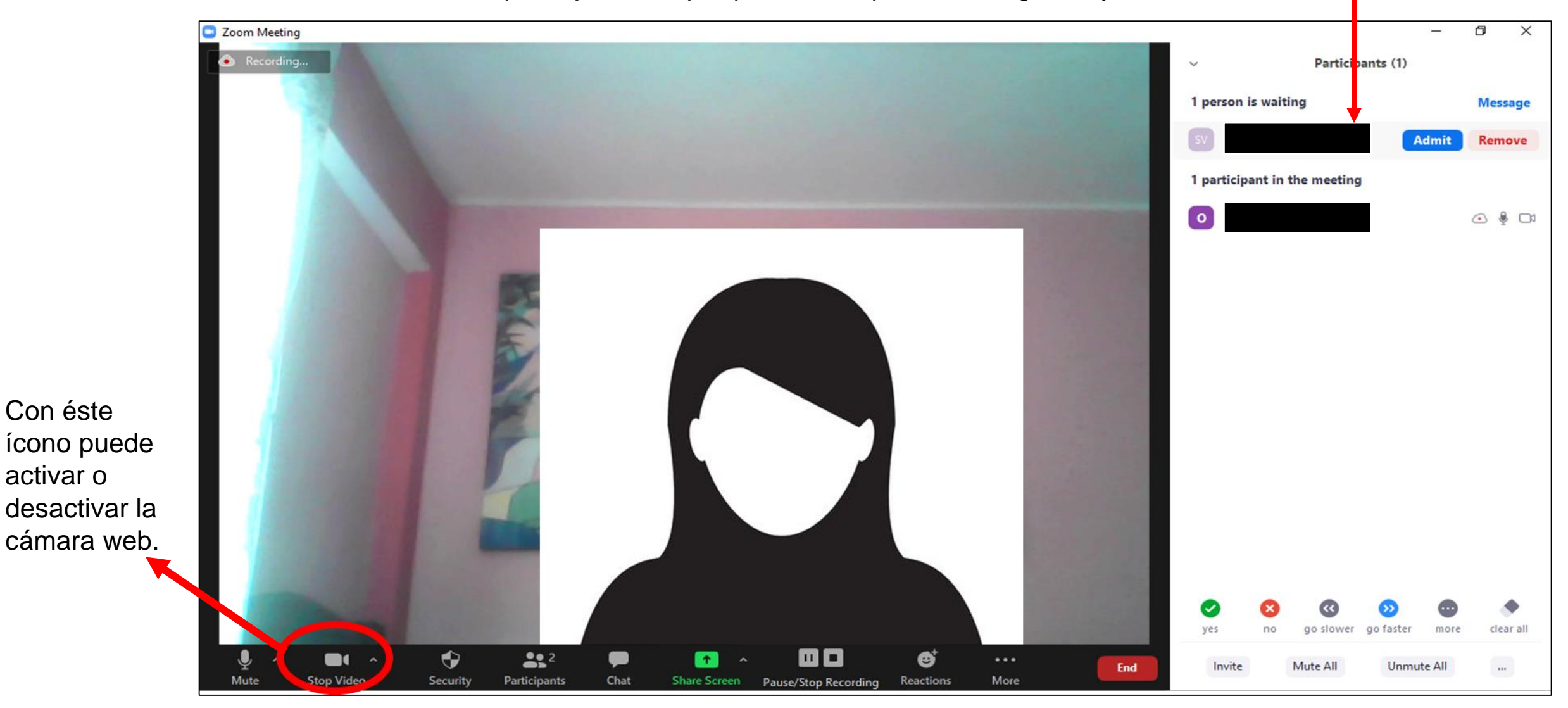

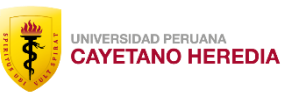

PASO 6: Una vez finalizada la entrevista, el jurado anfitrión le pedirá salir de la sala zoom, para lo cual usted deberá seleccionar "Salir", y luego "Salir de la reunión".

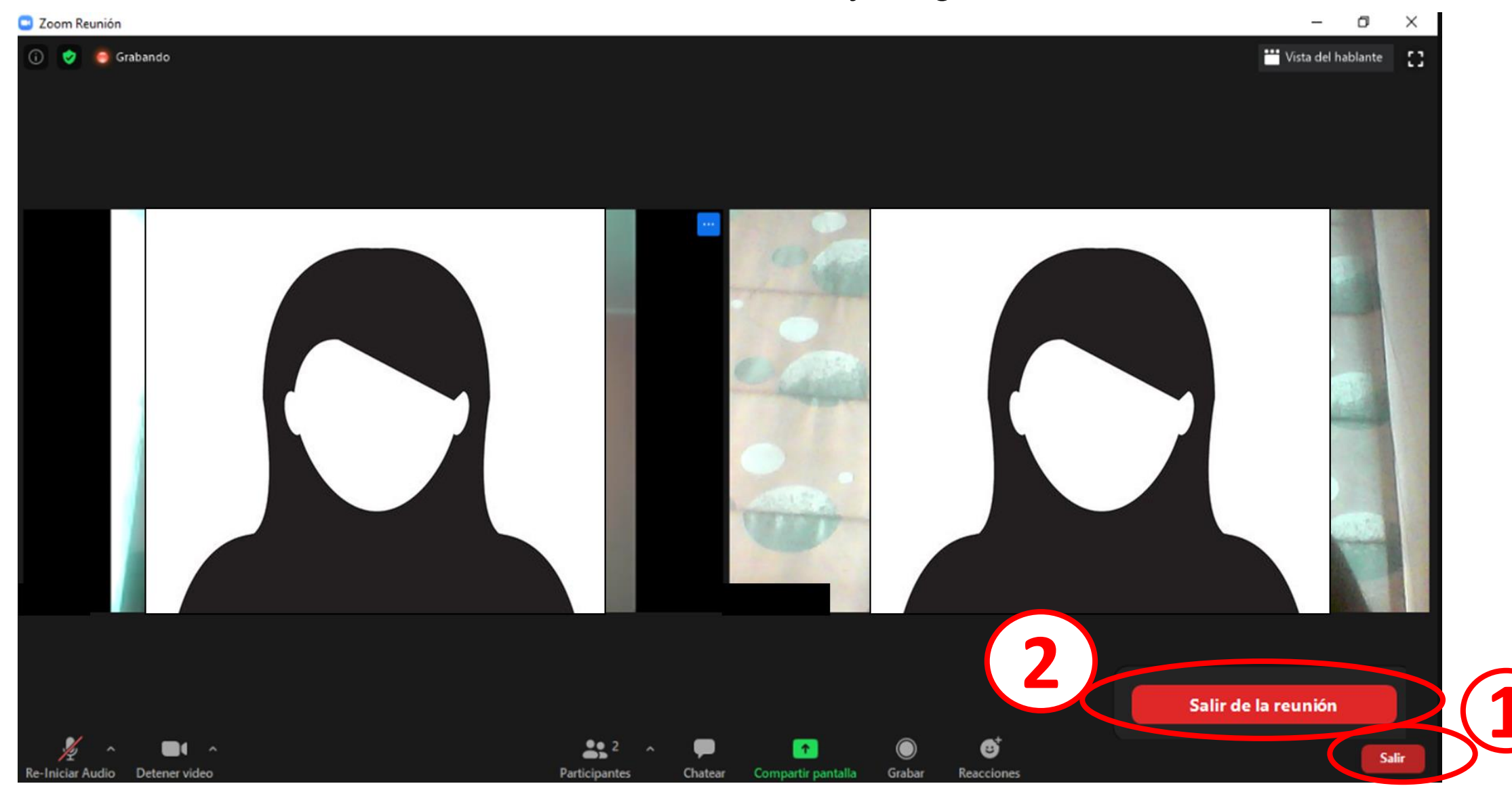

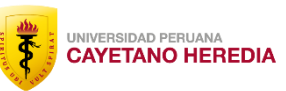

En caso se exceda de tiempo o no pueda salir de la sala Zoom, el anfitrión lo retirará, y usted ya no podrá ingresar, ya que le aparecerá el siguiente mensaje.

| UPCHEVITUAL                                                                                                    | Soporte |
|----------------------------------------------------------------------------------------------------|---------|
| Cuando el c<br>El anfitrión lo ha eliminado de esta reunión.<br>()<br>()<br>()<br>()<br>()<br>()<br>()              |         |
| Si tiene instalado el cliente de Zoom, iniciar reunión, o descargue y ejecute Zoom.                                 |         |
| Si no puede descargar o ejecutar la aplicación, inicie mediante su navegador.                                       |         |
| Copyright ©2020 Zoom Video Communications, Inc. Todos los derechos reservados.<br>Políticas legales y de privacidad |         |